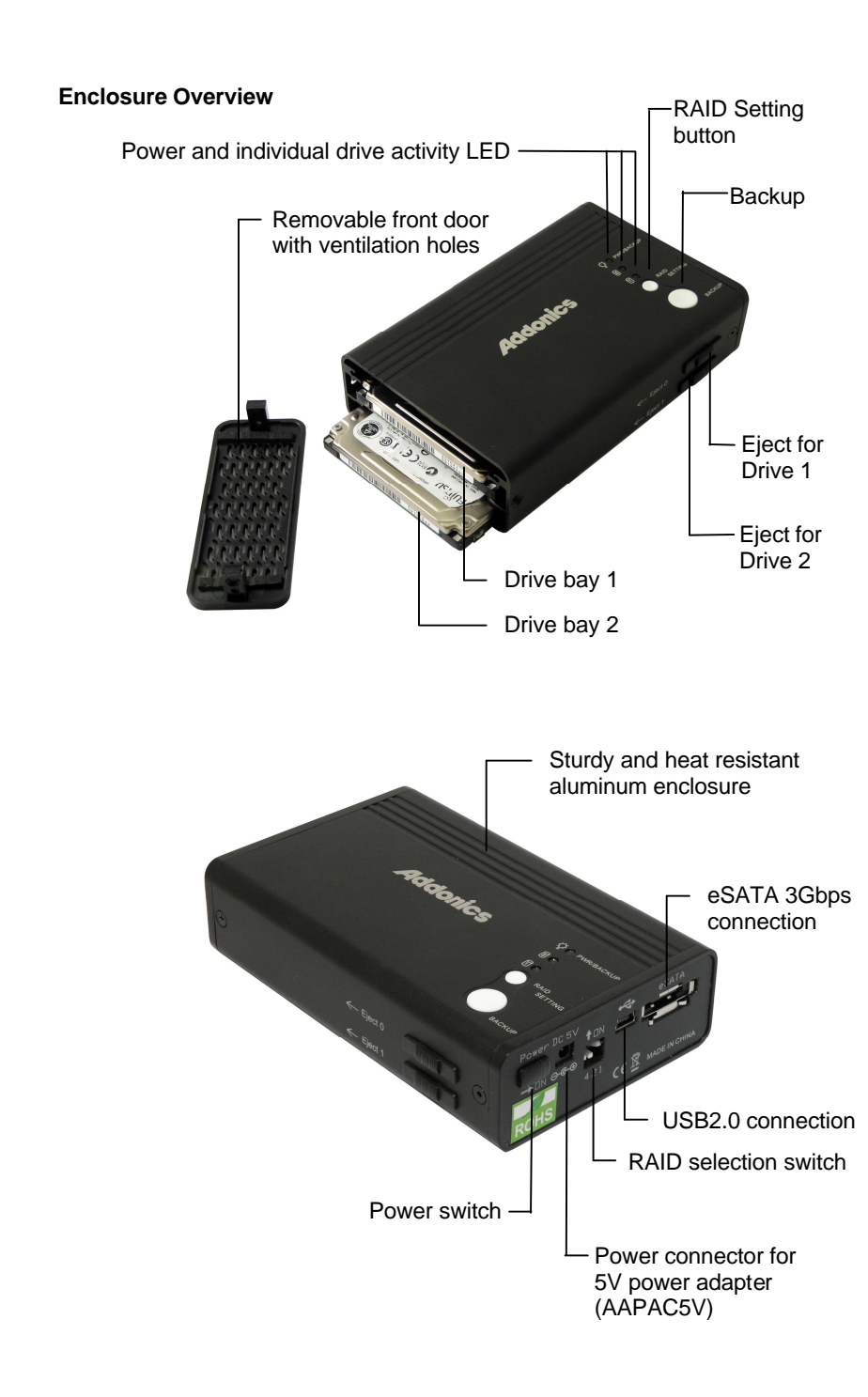

## Addonics

Portable Dual Drive RAID Enclosure

Model: AE25RDESU

User's Guide

#### FCC Warning Statement

This equipment has been tested and found to comply with the limits for a class B digital device pursuant to Part 15 of the FCC rules. These limits are designed to provide reasonable protection against harmful interference in a residential installation. This equipment generates, uses and can radiate radio frequency energy. If not installed and used in accordance with the instructions, it may cause harmful interference to radio communications. However, there is no guarantee that interference will not occur in a particular installation. If the equipment does cause harmful interference to radio or television reception, which can be determined by turning the equipment on and off, the user is encouraged to try and correct the interference by one or more of the following suggestions.

Reorient or relocate the receiving antenna

Increase the distance between the equipment and the receiver

Connect the equipment to a different power outlet other than the one where receiver is connected

Consult a certified television or radio technician

#### Installation Guide

1. To remove the front door of the enclosure, loosen screws on each side.

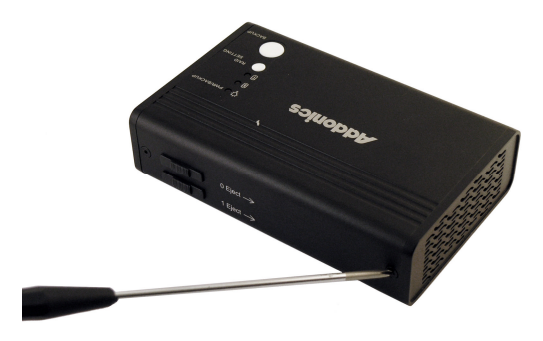

2. Detach the front door of the enclosure.

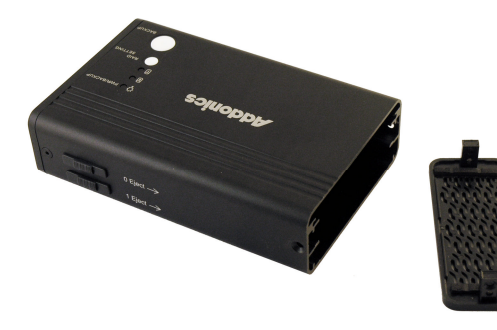

3. Slide the 2.5" SATA hard disk into the drive bay.

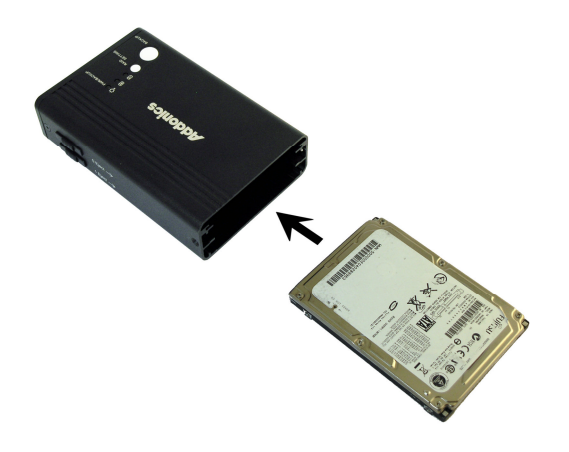

4. Make sure that the SATA drives are seated correctly on the SATA connectors of the enclosure.

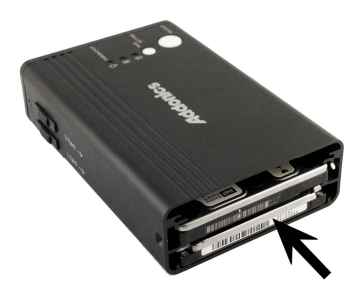

5. Screw back the front door of the enclosure.

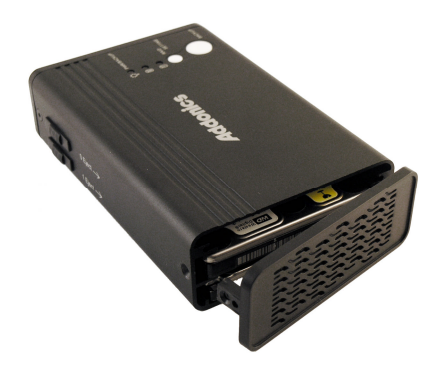

6. Tighten the screws (both sides) to secure the front door.

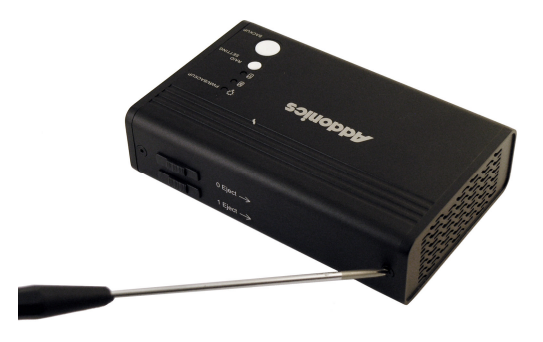

#### How to Configure Raid

#### **Raid Setting Table**

|         |                    | RAID | Selection S | witch |
|---------|--------------------|------|-------------|-------|
| Display | <b>RAID Status</b> |      |             |       |
|         |                    | 4    | 2           | 1     |
| 0       | BIG (span)         | OFF  | OFF         | OFF   |
| 1       | JBOD (single)      | OFF  | OFF         | ON    |
| 2       | FAST (strip)       | OFF  | ON          | OFF   |
| 3       | SAFE (mirror)      | OFF  | ON          | ON    |
| 4       | SAFE33             | ON   | OFF         | OFF   |
| 5       | SAFE50             | ON   | OFF         | ON    |
| 6       | RESERVED           | ON   | ON          | OFF   |
| 7       | GUI ONLY           | ON   | ON          | ON    |

#### How to Build Raid JBOD

a. Setup Raid mode JBOD using RAID selection switch

| 1 | JBOD (single) | OFF | OFF | ON |
|---|---------------|-----|-----|----|
|---|---------------|-----|-----|----|

# 1 ON 4 2 1

#### b. USB Connection

Plug in mini USB data cable & USB power cable as shown.

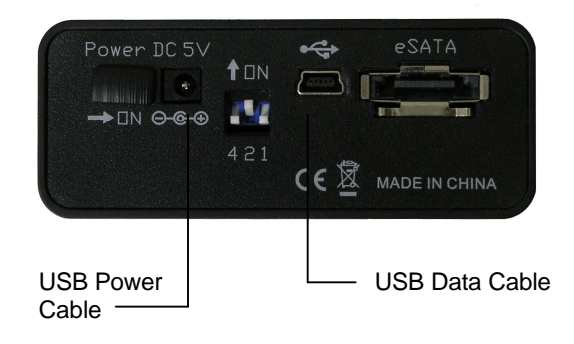

- c. Plug the other end of the mini USB data cable & USB power cable to USB ports on your system.
- **Note:** Due to the different layouts of Laptops, we suggest to plug the USB cables on opposite sides of the Laptops to avoid weak power from the same side USB ports.

Avoid using the front USB ports of desktop because, sometimes, it is too weak to give enough power.

#### eSATA Connection

If you are connecting via eSATA, you will have to connect the USB power cable or the 110/220V AC/DC 5V power adapter.

**Note:** To see 2 individual drives (JBOD single) using eSATA connection, the enclosure must be connected to a port multiplier compatible SATA host controller.

d. Turn on the power switch.

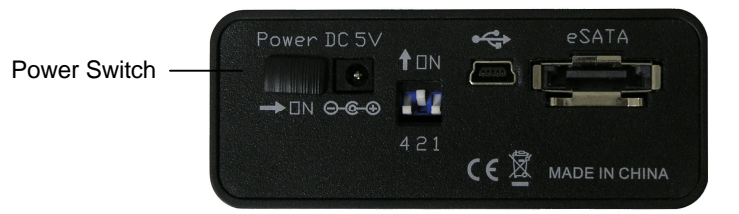

e. Press the "RAID Setting" button once.

Note: Since the default Raid mode may be different from your new Raid mode setting, it is **required** to press the "RAID Setting" button once before using Portable Dual Drive RAID enclosure.

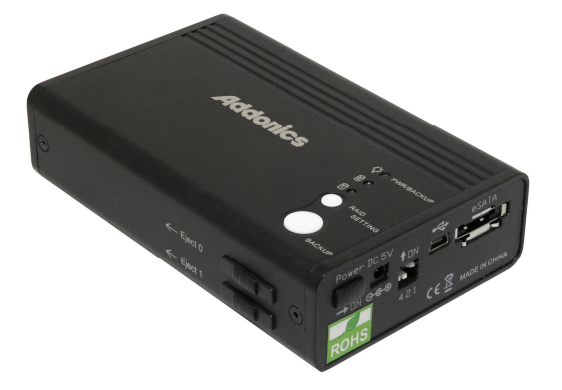

f. Place the cursor on the My Computer icon on your desktop, do a right click and choose "Manage" by clicking mouse left button

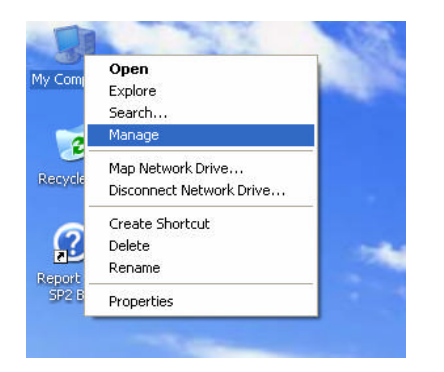

#### g. Select "Disk Management" .

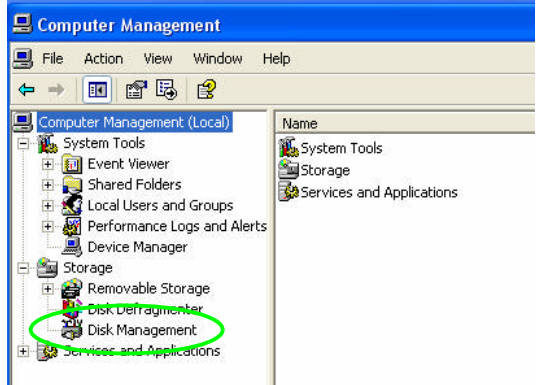

#### h. Disk Management shows the hard disks that are "Unallocated"

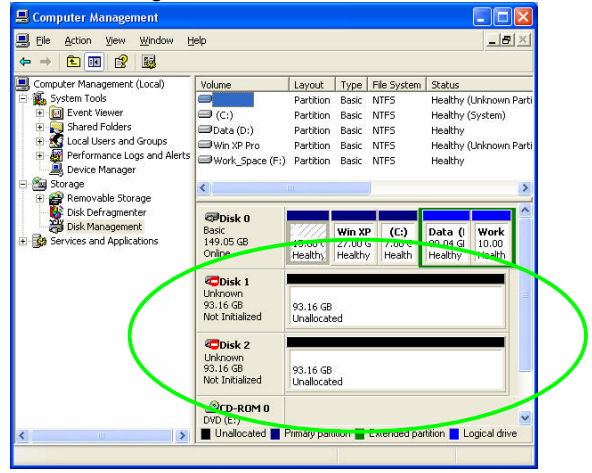

i. Place cursor on Disk 1, do a right click then select "Initialize Disk "

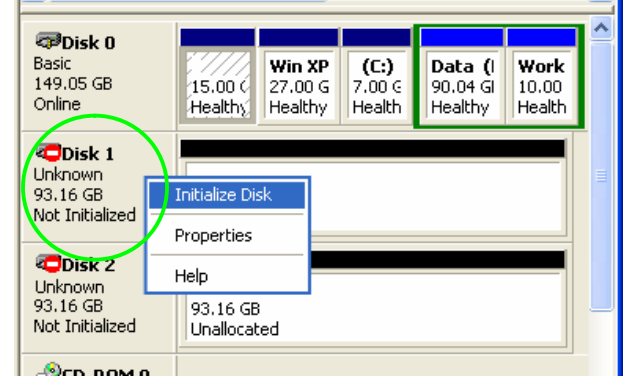

| j. Press "OK"                                     |           |
|---------------------------------------------------|-----------|
| Initialize Disk                                   | ? 🛛       |
| Select one or more disks to initialize.<br>Disks: |           |
| ☑ Disk 1                                          |           |
|                                                   |           |
|                                                   | OK Cancel |

#### k. Refer to steps i & j to initialize Disk 2

| CPDisk 0<br>Basic<br>149.05 GB<br>Online         | 15.00 (<br>Health),     | Win XP<br>27.00 G<br>Healthy | <b>(C:)</b><br>7.00 G<br>Health | <b>Data (</b> I<br>90.04 GI<br>Healthy | Work<br>10.00<br>Health |  |
|--------------------------------------------------|-------------------------|------------------------------|---------------------------------|----------------------------------------|-------------------------|--|
| CDisk 1<br>Basic<br>93.16 GB<br>Online           | 93.16 GB<br>Unallocated |                              |                                 |                                        |                         |  |
| Cisk 2<br>Unknown<br>93.16 GB<br>Not Initialized | 93.16 GE<br>Unallocat   | )<br>:ed                     |                                 |                                        |                         |  |
| ACD-ROM 0                                        |                         |                              |                                 |                                        |                         |  |

| Contraction Contraction Contractico Contractico Contra | 15.00 C               | Win XP<br>27.00 G<br>Healthy | (C:)<br>7.00 G<br>Health | Data (I<br>90.04 GI | Work<br>10.00<br>Health |
|----------------------------------------------------------------------------------------------------|-----------------------|------------------------------|--------------------------|---------------------|-------------------------|
| GDisk 1<br>Basic<br>93.16 GB<br>Online                                                                                                    | 93.16 GE<br>Unallocal | ed                           |                          |                     |                         |
| CDisk 2<br>Basic<br>93.16 GB<br>Online                                                                                                    | 93.16 GE<br>Unallocal | )<br>ted                     |                          |                     | -                       |

m. Place cursor on Unallocated portion and select "New Partition"

| Cisk 0<br>Basic<br>149.05 GB<br>Online | 15.00 GB<br>Healthy (    | <b>Win XP P</b><br>27.00 GB<br>Healthy (l | <b>(C:)</b><br>7.00 GB<br>Healthy | <b>Data (D:</b><br>90.04 GB M<br>Healthy | Work_:<br>10.00 G<br>Healthy |
|----------------------------------------|--------------------------|-------------------------------------------|-----------------------------------|------------------------------------------|------------------------------|
| Disk 1<br>Basic<br>93.16 GB<br>Online  | 93.16 GB<br>JUnallocated | New                                       | Partition                         |                                          |                              |
| 🗇 Disk 2                               |                          | Prop                                      | erties                            | _                                        |                              |
| Basic<br>93.16 GB<br>Online            | 93.16 GB<br>Unallocated  | Help                                      |                                   |                                          |                              |
| ACD-ROM 0                              |                          |                                           |                                   |                                          |                              |

#### n. Choose "Next"

| New Partition Wizard |                                                                                                    |
|----------------------|----------------------------------------------------------------------------------------------------|
|                      | Welcome to the New Partition<br>Wizard<br>This wizard helps you create a partition on a basic disk.<br>A basic disk is a physical disk that contains primary partitions,<br>extended partitions, and logical drives. You can use any<br>version of Windows or MS-DDS to gain access to partitions<br>on basic disks.<br>To continue, click Next. |
|                      | < <u>₿</u> ack <u>N</u> ext> Cancel                                                                                                    |

#### o. Choose "Next" again.

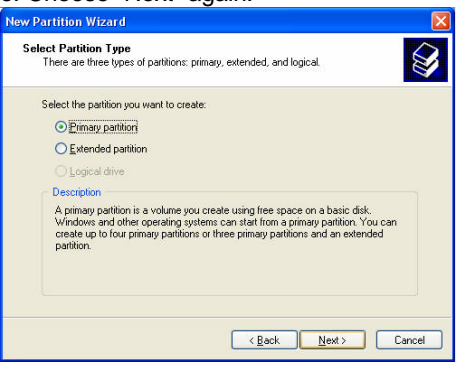

#### p. Set up partition size and click "Next"

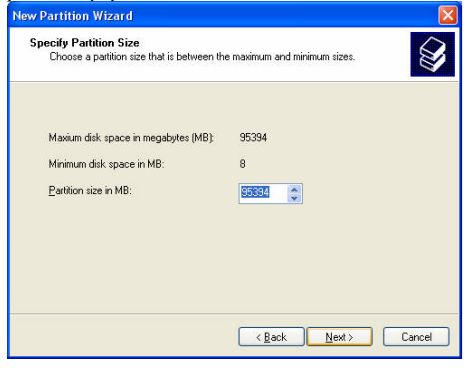

#### g. Tick "Quick format" and click "Next"

| Vew Partition Wizard 🛛 🔀                                                                                                    |                                                                                |                           |         |  |  |  |
|----------------------------------------------------------------------------------------------------|--------------------------------------------------------------------------------|---------------------------|---------|--|--|--|
| Format Partition<br>To store data on this partition, yo                                                                                                    | Format Partition<br>To store data on this partition, you must format it first. |                           |         |  |  |  |
| Choose whether you want to form                                                                                                    | at this partition, and i                                                       | so, what settings you wan | to use. |  |  |  |
| O Do not format this partition                                                                                                    |                                                                                |                           |         |  |  |  |
| Format this partition with the second second sec | e following settings:                                                          |                           |         |  |  |  |
| Eile system:                                                                                                    | Eile system: NTFS                                                              |                           |         |  |  |  |
| Allocation unit size:                                                                                                    | Allocation unit size: Default                                                  |                           |         |  |  |  |
| ⊻olume label:                                                                                                    | Yolume label: New Volume                                                       |                           |         |  |  |  |
| Perfore a quick form                                                                                                    | Perford a quick format                                                         |                           |         |  |  |  |
| <u>Enable file and folde</u>                                                                                                    | r compression                                                                  |                           |         |  |  |  |
|                                                                                                    |                                                                                |                           |         |  |  |  |
|                                                                                                    | K Bac                                                                          | k <u>N</u> ext>           | Cancel  |  |  |  |

| r. Click "Finish"    |                                                                                                    |
|----------------------|----------------------------------------------------------------------------------------------------|
| New Partition Wizard |                                                                                                    |
|                      | Completing the New Partition<br>Wizard<br>You have successfully completed the New Partition Wizard.<br>You selected the following settings:<br>Partition type: Primary partition<br>Disk selected Disk 1<br>Partition size: 95394 MB<br>Drive letter or path: G:<br>File system: NTFS<br>Allocation unit size: Default<br>Volume label New Volume<br>Drivek format Ves<br>To close this wizard, click Finish. |
|                      | < <u>B</u> ack Finish Cancel                                                                                                    |

s. Disk Management shows system is "Formatting"

| 🐼 Disk ()                                       |                                |                                    |                                   |                                  |                              |
|-------------------------------------------------|--------------------------------|------------------------------------|-----------------------------------|----------------------------------|------------------------------|
| Basic<br>149.05 GB<br>Online                    | 15.00 GB<br>Healthy (          | Win XP P<br>27.00 GB<br>Healthy (l | <b>(C:)</b><br>7.00 GB<br>Healthy | Data (D:<br>90.04 GB↑<br>Healthy | Work_)<br>10.00 G<br>Healthy |
| GPDisk 1<br>Basic<br>93.16 GB<br>Online         | (G:)<br>93.16 GB<br>Formatting |                                    |                                   |                                  |                              |
| Cisk 2<br>Basic<br>93.16 GB<br>Online           | 93.16 GB<br>Unallocate         | d                                  |                                   |                                  |                              |
| <b>2CD-ROM 0</b><br>DVD (E:)<br>■ Unallocated ■ | Primary partit                 | ion 📕 Exten                        | ded partitior                     | n 📕 Logical di                   | ive                          |

t. When format is finish , it shows the drive as "Healthy"

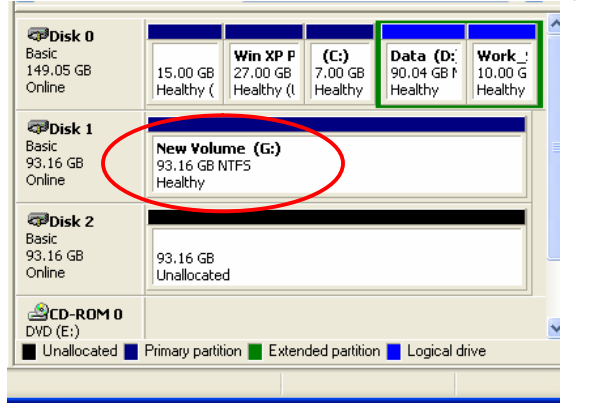

u. Format the other hard disk by referring to steps m ~ r.

| 📕 Computer Management                                                                                                    |                                                              |                                                         |                                                        |                              |                            |                            |
|----------------------------------------------------------------------------------------------------|--------------------------------------------------------------|---------------------------------------------------------|--------------------------------------------------------|------------------------------|----------------------------|----------------------------|
| 📕 Ele Action View Window H                                                                                                    | elp<br>1                                                     |                                                         |                                                        |                              |                            | _82                        |
|                                                                                                    | 9<br>                                                        | Conocitu                                                | Eroo Space                                             | 0/ Eroo                      | Eault Toloran              | co Quarto I                |
| Control of the adjustment (code)     System Tools     System Tools | (Unknown Partition)<br>(System)                              | 15.00 GB<br>7.00 GB<br>90.04 GB<br>93.16 GB<br>93.16 GB | 4.21 GB<br>2.77 GB<br>12.68 GB<br>93.09 GB<br>93.09 GB | 28 %<br>39 %<br>14 %<br>99 % | No<br>No<br>No<br>No<br>No | 0%<br>0%<br>0%<br>0%<br>0% |
| <ul> <li>Bisk Management</li> <li>Services and Applications</li> </ul>                                                                                                    | 149.05 GB<br>Online<br>Disk 1<br>Basic                       | 15.00 GB<br>Healthy (                                   | me (G:)                                                | 7.00 GB<br>Healthy           | 90.04 GB M<br>Healthy      | WOR<br>10.00 G<br>Healthy  |
|                                                                                                    | 93.16 GB<br>Online<br>Poisk 2<br>Basic<br>93.16 GB<br>Online | 93.16 GB I<br>Healthy<br>93.16 GB I<br>Healthy          | NTFS (H:)<br>ME (H:)<br>NTFS                           |                              |                            |                            |

v. When the drive has been formatted, "My Computer" will show two Physical hard disks

| 😼 My Computer                                                     |                                |                  |
|-------------------------------------------------------------------|--------------------------------|------------------|
| File Edit View Favorites Tools                                    | Help                           |                  |
| 🕝 Back - 🕥 - 🏂 🔎                                                  | Search 🎼 Folders 🛄 🔹           |                  |
| Address 😼 My Computer                                             |                                |                  |
|                                                                   | Files Stored on This Computer  |                  |
| System Tasks 🙁                                                    |                                |                  |
| View system information  Add or remove programs  Change a setting | Shared Documents               | tony's Documents |
| 0                                                                 | Hard Disk Drives               |                  |
| Other Places 🙁                                                    | Some Level Dick (C)            | C D-t+ (D)       |
| My Network Places                                                 | Local Disk (C.)                | Data (D.)        |
| Shared Documents                                                  | Work Space (F;)                | New Volume (G:)  |
| Control Panel                                                     |                                |                  |
| Dataila                                                           | New Volume (H:)                |                  |
| Details                                                           |                                |                  |
| My Computer<br>System Folder                                      | Devices with Removable Storage |                  |
|                                                                   | DVD-RAM Drive (F-)             |                  |

#### How to build Raid : BIG(Span)

Set the DIP switch as above and Refer to Step  $b \sim v$  to build the Raid BIG(Span) mode. This time you can see only 1 hard disk only(see following two pictures.)

| 0 | BIG (span) | OFF | OFF | OFF |  |
|---|------------|-----|-----|-----|--|
|   |            |     |     |     |  |

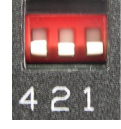

| File Action View Window H     | ielp                                                                                   |                 |               |                                                                                                    |                             |          | _ 6        | ×  |
|-------------------------------|----------------------------------------------------------------------------------------|-----------------|---------------|----------------------------------------------------------------------------------------------------|-----------------------------|----------|------------|----|
| • → 🖻 🖬 😫 🗟 🖀                 | 1                                                                                      |                 |               |                                                                                                    |                             |          |            |    |
| Computer Management (Local)   | lume                                                                                   | Layout          | Type          | File System                                                                                                    | Status                      | Capacity | Free Space | %  |
| Nystem Tools                  |                                                                                        | Partition       | Basic         | NTFS                                                                                                    | Healthy (Unknown Partition) | 15.00 GB | 4.21 GB    | 21 |
| Event Viewer                  | (⊂:)                                                                                   | Partition       | Basic         | NTFS                                                                                                    | Healthy (System)            | 7.00 GB  | 2.82 GB    | 41 |
| Incall lears and Groups       | Data (D:)                                                                              | Partition       | Basic         | NTFS                                                                                                    | Healthy                     | 90.04 GB | 12.68 GB   | 14 |
| Performance Logs and Alerts   | Win XP Pro                                                                             | Partition       | Basic         | NTES                                                                                                    | Healthy (Unknown Partition) | 27.00 GB | 14.88 GB   | 55 |
| A Device Manager              | Work_Space (F:)                                                                        | Partition       | Basic         | NTFS                                                                                                    | Healthy                     | 10.00 GB | 4.20 GB    | 41 |
| Storage                       |                                                                                        |                 |               |                                                                                                    |                             |          |            |    |
| 💿 🍘 Removable Storage         |                                                                                        |                 |               |                                                                                                    |                             |          |            |    |
| Bisk Defragmenter             | <                                                                                      |                 |               |                                                                                                    |                             |          |            | 3  |
| Disk Management               |                                                                                        |                 |               |                                                                                                    |                             | _        |            | -  |
| Par services and Applications | @Disk 0                                                                                |                 |               |                                                                                                    |                             |          |            |    |
|                               | Basic<br>149.05.08                                                                     | 15.00           | CRAITE        | Win XP Pr                                                                                                    | ro (C:) Data                | (D:)     | Work_Spa   | 1  |
|                               | 1 10100 00                                                                             | 10.00           | GDIGIT        | 27.00 GB /                                                                                                    | Healthy (Svid Healthy       | hu hu    | Healthy    | 1  |
|                               | Online                                                                                 | HICORI          | IV COURT      | The dating to                                                                                                   |                             | 12       |            | _  |
|                               | Online                                                                                 | (Incom          | iy (unki      | Theorem (                                                                                                    | and the part                |          |            |    |
|                               | Online                                                                                 |                 | iy (unit      | Thousan (                                                                                                    |                             | .,       |            |    |
| C                             | Online<br>Colinsk 1<br>Basic<br>186.32 GB                                              | 196.3           | 2 GB          | The skill be                                                                                                    |                             | .,       |            |    |
|                               | Online<br>Colinsk 1<br>Basic<br>186,32 GB<br>Online                                    | 186.3<br>Unalo  | 2 GB<br>cated | Thousand the                                                                                                    | $\rightarrow$               | .,       |            |    |
| <                             | Online<br>Collock 1<br>Basic<br>186.32 GB<br>Online                                    | 186.3<br>Unalo  | 2 GB<br>cated | ( indiana) (                                                                                                    |                             | .,       |            |    |
| <                             | Online<br>Coline<br>Basic<br>186,32 GB<br>Online<br>Colo-ROM of<br>DVD (F:)            | 186.3<br>Unallo | 2 GB<br>cated | (india) (e                                                                                                    |                             |          |            |    |
| <                             | Online<br>Coline<br>Basic<br>186.32 GB<br>Online<br>Change<br>CD-ROM or<br>DVD (E:)    | 186.3<br>Unallo | 2 GB<br>cated | The second second second second second second second second second second second second second second second se |                             |          |            |    |
| <                             | Online<br>Colline<br>Basic<br>186.32 GB<br>Online<br>CD-ROM to<br>DVD (E:)<br>No Media | 186.3<br>Unallo | 2 GB<br>cated | (index) (                                                                                                    |                             |          |            |    |
| <                             | Online<br>Coline<br>Basic<br>185.32 GB<br>Online<br>DVD (E:)<br>No Media               | 186.3<br>Unello | 2 GB<br>cated | (index)                                                                                                    | >                           |          |            |    |
| (                             | Online<br>Basic<br>186.32 GB<br>Online<br>DVD (E:)<br>No Media                         | 186.3<br>Unallo | 2 GB<br>cated |                                                                                                    | >                           |          |            |    |

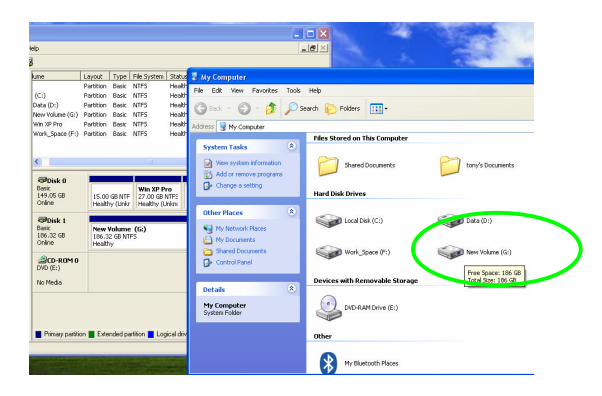

#### How to build Raid : SAFE50

Set the DIP switch as following and Refer to Step b ~ v to build the Raid SAFE50 mode. This time you can see 2 hard disks ( one is mirror hard disk and the other, BIG. See following two pictures.

| 5 | SAFE50 | ON | OFF | ON |  |
|---|--------|----|-----|----|--|
|   |        |    |     |    |  |

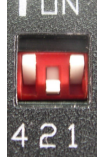

| oriputer Management (Local)<br>System Tools<br>E Divent Viewer<br>Control Viewer          | Wakana                                                                                                    | Laurah                                           | Tune                 | Ela Curtan   | Online             |                                                |
|-------------------------------------------------------------------------------------------|----------------------------------------------------------------------------------------------------|--------------------------------------------------|----------------------|--------------|--------------------|------------------------------------------------|
|                                                                                           |                                                                                                    | Partition                                        | Basic                | NTES         | Healthy ()         | inknown Part                                   |
|                                                                                           | <b>9</b> (c)                                                                                                    | Partition                                        | Basic                | NTES         | Healthy (S         | (vsten)                                        |
|                                                                                           | Data (D:)                                                                                                    | Partition                                        | Basic                | NTES         | Healthy            |                                                |
| Local Users and Groups                                                                    | I Win XP Pro                                                                                                    | Partition                                        | Basic                | NTFS         | Healthy (L         | inknown Part                                   |
| erformance Logs and Alerts                                                                | Work_Space (F:)                                                                                                    | Partition                                        | Basic                | NTFS         | Healthy            |                                                |
| •                                                                                         |                                                                                                    |                                                  |                      |              |                    |                                                |
| Removable Storage                                                                         |                                                                                                    |                                                  |                      |              |                    |                                                |
| Removable Storage<br>Disk Defragmenter<br>Tick Management                                 |                                                                                                    |                                                  |                      |              |                    |                                                |
| temovable Storage<br>Xisk Defragmenter<br>Xisk Management<br>Lices and Applications       | @Disk 0                                                                                                    |                                                  |                      |              | 1                  |                                                |
| emovable Storage<br>isk Defragmenter<br>isk Management<br>res and Applications            | CPDisk 0<br>Basic<br>149.05 GB<br>Online                                                                                                    | 15.00 GB<br>Healthy ()                           | NTPS                 | n Partition) | Win<br>27.<br>Hea  | <b>n XP Pro</b><br>00 GB NTFS<br>althy (Unknov |
| movable Storage<br>k Defragmenter<br>k Management<br>es and Applications                  | Contraction Contraction Contractico Contractico Contra | 15.00 GB<br>Healthy ()                           | NTPS                 | n Partition) | Wia<br>27.<br>Hisa | <b>n XP Pro</b><br>00 GB NTPS<br>skthy (Unknov |
| movable Storage<br>sk Defragmenter<br>sk Management<br>es and Applications                | Colors 1<br>Basic<br>149.05 GB<br>Online<br>Colors 1<br>Basic                                                                                                    | 15.00 GB<br>Healthy (L                           | NTPS                 | n Partition) | Win<br>27)<br>Hea  | <b>n XP Pro</b><br>00 GB NTFS<br>sithy (Unknov |
| movable Storage<br>4: Defragmenter<br>4: Management<br>es and Applications                | @Poisk 0         Besit           149.05 GB         Online           @Disk 1         Basit           46.55 GB         Online                                                                                                    | 15.00 GB<br>Healthy (L<br>46.58 GB               | NTFS<br>Inknow       | n Partition) | Will<br>27.<br>Hea | n XP Pro<br>00 GB NTPS<br>althy (Unknow        |
| novable Storage<br>Clofragmenter<br>(Management<br>s and Applications                     | Colors Colors Co | 15.00 GB<br>Healthy (L<br>46.58 GB<br>Unallocate | NTPS<br>Inknow       | n Partition) | Win<br>27)<br>Hea  | <b>n XP Pro</b><br>00 GB NTPS<br>Mithy (Unknow |
| novable Storage<br>A Defrogmenter<br>A Management<br>& Management<br>E s and Applications | Contraction Contraction Contractic Contractic Con | 15.00 GB<br>Healthy (L<br>46.58 GB<br>Unallocate | NTFS<br>Inknow<br>ed | n Partition) | Win<br>27.<br>Hea  | <b>n XP Pro</b><br>00 GB NTPS<br>althy (Unknow |
| rovable Storage<br>A Dofragmenter<br>A Kimasgement<br>is and Applications                 | Contraction     Contraction     Contracti      | 15.00 GB<br>Healthy (L<br>46.59 GB<br>Unallocate | NTPS<br>Inknown      | n Partition) | With<br>27.<br>Hea | n XP Pro<br>00 GB NTPS<br>Althy (Unknow        |

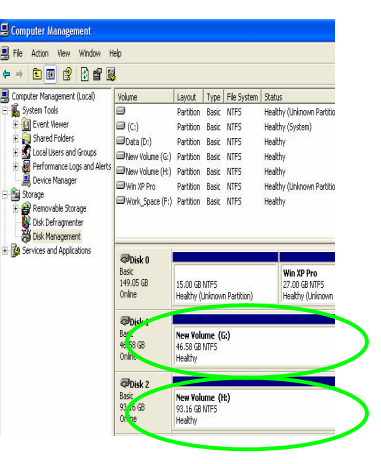

To hard disks

Two healthy hard disks

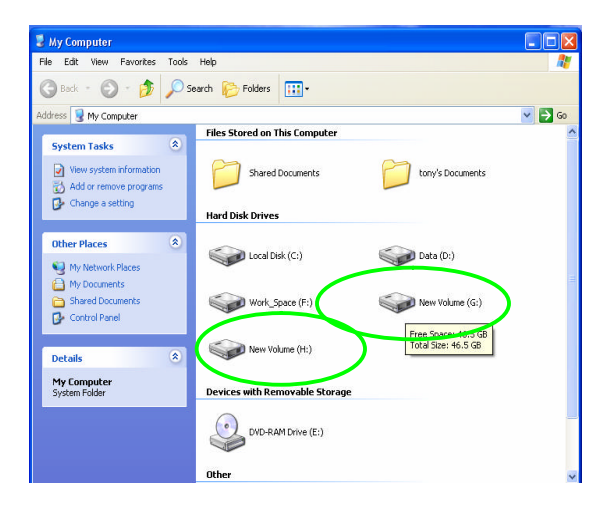

After Raid SAFE50 is finished, you can see two new hard disks, one is with Raid mirroring and the other is with Raid BIG.

### Trouble shooting

#### A Can only see "8GB Unallocated"

Possible reasons are:

- A-1 You did not install any hard disk.
- A-2 During initial installation you forgot to press "RAID Setting" button once.
- A-3 You have change the Raid mode but forgot to press "RAID Setting" button

#### once. 🖶 Computer Management Rile Action View Window Help ← → 🗈 🖬 😫 🔮 👪 Scomputer Management (Local) Volume Layout Type File System Status 🐞 System Tools Healthy (Unknown Partition) Partition Basic NTFS Wystem roos C(c) Partblon Basic NTF5 Image: Construction of the state of the state of Healthy (System) Healthy Healthy (Unknown Partition) Healthy 🧸 Device Manager Storage Bisk Defragmenter Services and Applications ØDisk 0 Win XP Pro Basic 149.05 GB 27.00 GB NTF5 Healthy (Unknown Pa 15.00 GB NTES up Partition) CDisk 1 Unknowr 8.00 GB 8.00 GB Unallocate DVD (E:)

#### B Show wrong hard disk capacity or wrong hard disk numbers

B-1 Normally, it is because you have changed Raid mode setting but did not delete the previous Raid partition. In this case, you will have to delete the previous Raid partition on the hard disks and then, re-organize your hard disks again.

#### C Hard disk LED indicators are blinking with green/red

- C-1 This is because the Safe (mirror) mode is rebuilding. It usually occurs during initial setup of the Saf e(mirror) mode or you change the new hard disks.
- C-2 The LED blinking will return to normal after rebuilding process is finished.
- C-3 While the Safe(Mirror) is rebuilding or verifying, you can still use the hard disks, only the performance will be slower than expected.

#### D Hard disk LED light on Red or Red blinking

d-1 It means the this hard disk is not put in or not connected properly or the put in hard disk is failed.

#### E Red LED "PWR/Backup" is blinking

E-1 It means you already push the 'Back up" button and ready to proceed the back up.

#### F LED "PWR/Back up" does not light on

F-1 It means the hard drive has problem under Safe(Mirror) Mode.

#### G When powering on, you can hear the 'clicker' sound

G-1 That means you have not connected the USB power cable to a USB port properly or the USB power socket does not supply enough power.

#### H Can not see the correct device data under "57xx SteelVine Manager"

H-1 You can click the upper left icon "File" & click "Scan Drives" from pop-up window to see it.

#### **Technical Support**

If you need assistance to get your unit functioning properly, please call Addonics Technical Support. Our technical staff will be happy to assist you, but they will need your help to do so. Calling the technical support staff without all the proper information can be both time consuming and frustrating. Here are some tips to help you out:

> MODEL NUMBER – Please have this number on hand. SYSTEM INFORMATION – Type of computer, peripherals, etc. OPERATING SYSTEM – What version of Windows WHAT'S THE TROUBLE? – Give enough information about your problem so that we can recreate and diagnose it.

#### FREE Software Drivers for all Addonics Technologies Products are available 24 hours per day at the World Wide Web Site: www.addonics.com

#### **Contact Information**

| Phone:    | 408-573-8580                         |
|-----------|--------------------------------------|
| Fax:      | 408-573-8588                         |
| Email:    | http://www.addonics.com/sales/query/ |
| Internet: | http://www.addonics.com              |

#### **TECHNICAL SUPPORT**

| Phone: | 408-453-6212                           |
|--------|----------------------------------------|
| Hours: | 8:30 am - 6:00 pm PST                  |
| Email: | http://www.addonics.com/support/query/ |

Free Manuals Download Website <u>http://myh66.com</u> <u>http://usermanuals.us</u> <u>http://www.somanuals.com</u> <u>http://www.4manuals.cc</u> <u>http://www.4manuals.cc</u> <u>http://www.4manuals.cc</u> <u>http://www.4manuals.com</u> <u>http://www.404manual.com</u> <u>http://www.luxmanual.com</u> <u>http://aubethermostatmanual.com</u> Golf course search by state

http://golfingnear.com Email search by domain

http://emailbydomain.com Auto manuals search

http://auto.somanuals.com TV manuals search

http://tv.somanuals.com